# Configuratie van site-to-site IKEv2-tunnel tussen ASA en router

# Inhoud

Inleiding **Voorwaarden** Vereisten Gebruikte componenten Configureren Netwerkdiagram Achtergrondinformatie NTP Lookup van certificaten op basis van de HTTP-URL Peer-ID-validatie Selectie van ISAKMP-ID op routers Validatie van ISAKMP-ID op routers Selectie van ISAKMP-ID op ASA's Validatie van ISAKMP op de ASA Problemen met interoperabiliteit Omvang van verificatie-payload Toewijzing van bronnen in multi-context modus op ASA Validatie van de Certificate Revocation List Validatie van de certificaatketen Voorbeeld van ASA-configuratie Voorbeeld van routerconfiguratie Cisco IOS CA-configuratie als voorbeeld Verifiëren Verificatie in fase 1 Verificatie in fase 2 Problemen oplossen Debug-informatie op de ASA Debug-informatie op de router

# Inleiding

In dit document wordt beschreven hoe u een site-to-site tunnel van Internet Key Exchange, versie 2 (IKEv2) kunt opzetten tussen een Cisco adaptieve security applicatie (ASA) en een router met Cisco IOS<sup>®</sup>-software.

# Voorwaarden

Vereisten

Cisco raadt kennis van de volgende onderwerpen aan:

- Internet Key Exchange, versie 2 (IKEv2)
- Certificaten en Public Key Infrastructure (PKI)
- Network Time Protocol (NTP)

### Gebruikte componenten

De informatie in dit document is gebaseerd op de volgende software- en hardware-versies:

- Cisco ASA 5506 adaptieve security applicatie met softwareversie 9.8.4
- Cisco 2900 Series geïntegreerde services router (ISR) met Cisco IOS-softwareversie 15.3(3)M1

De informatie in dit document is gebaseerd op de apparaten in een specifieke laboratoriumomgeving. Alle apparaten die in dit document worden beschreven, hadden een opgeschoonde (standaard)configuratie. Als uw netwerk live is, moet u zorgen dat u de potentiële impact van elke opdracht begrijpt.

### Verwante producten

Dit document kan ook worden gebruikt voor de volgende hardware- en softwareversies:

- Cisco ASA met softwareversie 8.4(1) of hoger
- Cisco ISR Generation 2 (G2) met Cisco IOS-softwarerelease 15.2(4)M of hoger
- Cisco ASR 1000 Series aggregation services routers met Cisco IOS-XE softwarerelease 15.2(4)S of hoger
- Cisco Connected Grid-routers met softwareversie 15.2(4)M of hoger

# Configureren

Netwerkdiagram

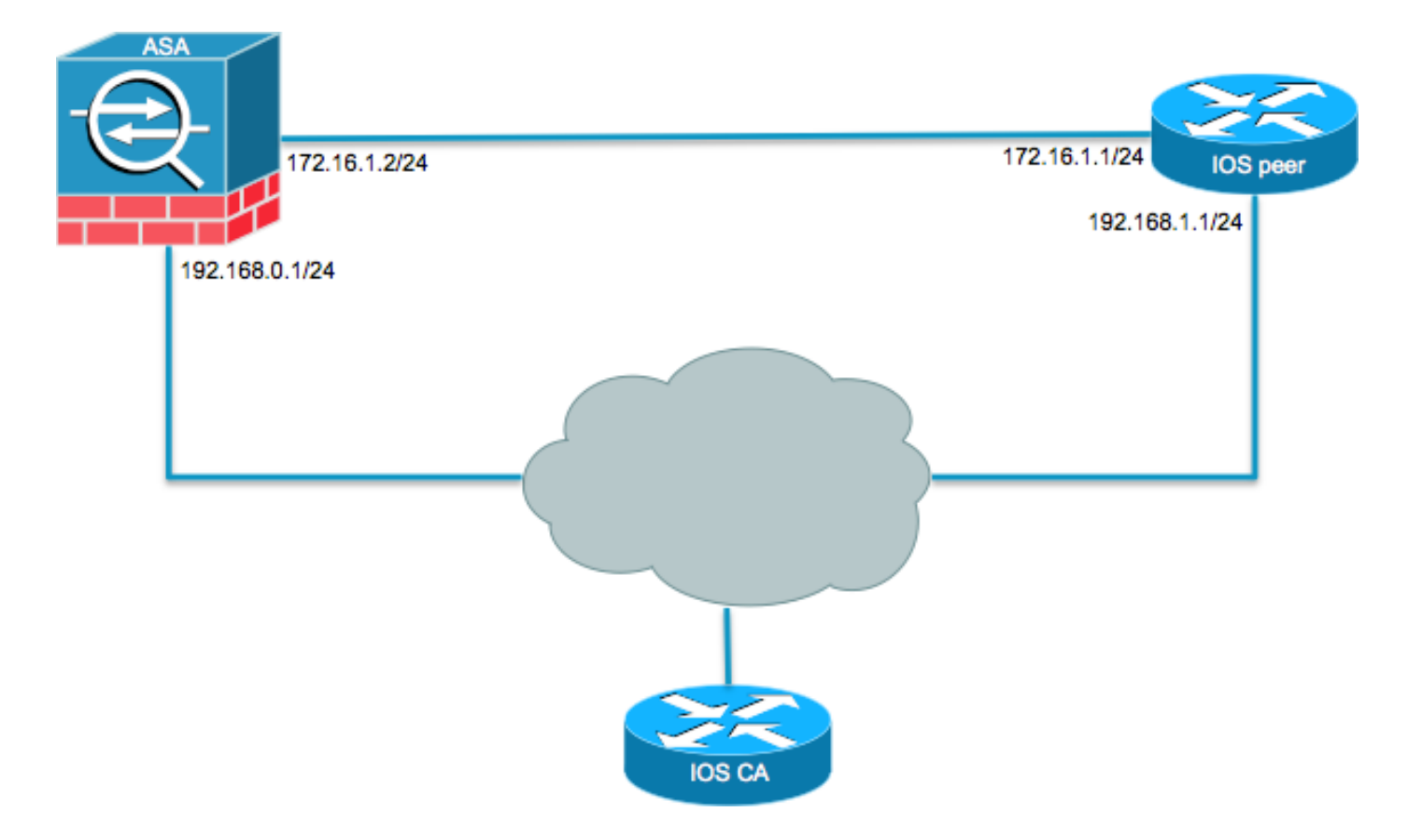

### Achtergrondinformatie

De configuratie van een IKEv2-tunnel tussen een ASA en een router met het gebruik van vooraf gedeelde sleutels is eenvoudig. Er zijn echter een aantal zaken waar u rekening mee moet houden bij het gebruik van certificaatverificatie.

### NTP

Voor de authenticatie van certificaten moeten de klokken op alle gebruikte apparaten worden gesynchroniseerd met een gemeenschappelijke bron. Hoewel de kloktijd op elk apparaat handmatig kan worden ingesteld, is dit niet erg nauwkeurig en kan het omslachtig zijn. De gemakkelijkste methode om de klokken op alle apparaten te synchroniseren is om NTP te gebruiken. NTP synchroniseert de tijd tussen een reeks gedistribueerde tijdservers en clients. Deze synchronisatie maakt het mogelijk gebeurtenissen te correleren wanneer systeemlogboeken worden gemaakt en andere tijdspecifieke gebeurtenissen plaatsvinden. Voor meer informatie over het configureren van NTP kunt u <u>Network Time Protocol: Whitepaper met best practices raadplegen.</u>

**Tip**: Wanneer een server van Cisco IOS-softwarecertificaten (CA) wordt gebruikt, is het gebruikelijk om hetzelfde apparaat te configureren als de NTP-server. In dit voorbeeld dient de CA-server ook als NTP-server.

### Lookup van certificaten op basis van de HTTP-URL

Lookup van certificaten op basis van de HTTP-URL vermijdt de fragmentatie die optreedt bij de overdracht van grote certificaten. Deze functie is op apparaten met Cisco IOS-software standaard ingeschakeld, zodat cert req type 12 door Cisco IOS-software wordt gebruikt.

Als op de ASA softwareversies worden gebruikt die de oplossing voor Cisco bug-ID <u>CSCul48246</u> niet hebben, dan wordt de lookup op basis van de HTTP-URL niet op de ASA onderhandeld en doet Cisco IOS-software de autorisatiepoging mislukken.

De volgende meldingen worden op de ASA getoond wanneer debug-opdrachten voor het IKEv2protocol worden ingeschakeld:

IKEv2-PROTO-1: (139): Auth exchange failed IKEv2-PROTO-1: (140): Unsupported cert encoding found or Peer requested HTTP URL but never sent HTTP\_LOOKUP\_SUPPORTED Notification

Om dit probleem te voorkomen, gebruikt u de no crypto ikev2 http-url cert opdracht om deze functie op de router uit te schakelen wanneer deze met een ASA wordt gedeeld.

#### **Peer-ID-validatie**

Tijdens de IKE AUTH-fase van de ISAKMP-onderhandelingen (Internet Security Association and Key Management Protocol), moeten de peers zich bij elkaar identificeren. Er is echter een verschil in de manier waarop routers en ASA's hun lokale identiteit selecteren.

#### Selectie van ISAKMP-ID op routers

Wanneer IKEv2-tunnels op routers worden gebruikt, wordt de lokale identiteit die in de onderhandeling wordt gebruikt, bepaald door de identity local opdracht onder het IKEv2-profiel:

```
R1(config-ikev2-profile)#identity local ?

address address

dn Distinguished Name

email Fully qualified email string

fqdn Fully qualified domain name string

key-id key-id opaque string - proprietary types of identification

Standaard gebruikt de router het adres als de lokale identiteit.
```

#### Validatie van ISAKMP-ID op routers

De verwachte peer-id wordt ook handmatig ingesteld in hetzelfde profiel met de match identity remote opdracht:

```
R1(config-ikev2-profile)#match identity remote ?
address IP Address(es)
any match any peer identity
email Fully qualified email string [Max. 255 char(s)]
fqdn Fully qualified domain name string [Max. 255 char(s)]
key-id key-id opaque string
```

#### Selectie van ISAKMP-ID op ASA's

Op ASA's wordt de ISAKMP-identiteit wereldwijd geselecteerd met de crypto isakmp identity opdracht:

| mode commands/options:                                                                         |
|------------------------------------------------------------------------------------------------|
| Use the IP address of the interface for the identity                                           |
| Identity automatically determined by the connection type: IP                                   |
| address for preshared key and $\ensuremath{Cert}$ DN for $\ensuremath{Cert}$ based connections |
| Use the hostname of the router for the identity                                                |
| Use the specified key-id for the identity                                                      |
|                                                                                                |

Standaard wordt de opdrachtmodus ingesteld op de auto, wat betekent dat de ASA de ISAKMPonderhandeling per verbindingstype bepaalt:

- IP-adres voor vooraf gedeelde sleutel.
- Gecertificeerde Distinguished Name voor certificaatverificatie.

**Opmerking:** Cisco bug-ID <u>CSCul48099</u> is een verbeteringsaanvraag voor de mogelijkheid om te configureren per tunnelgroep in plaats van met de modus Global Configuration.

#### Validatie van ISAKMP op de ASA

ID-validatie op afstand wordt automatisch uitgevoerd (bepaald door het type verbinding) en kan niet worden gewijzigd. Validatie kan per tunnelgroep worden ingeschakeld of uitgeschakeld met de peer-id-validate opdracht:

```
ciscoasa/vpn(config-tunnel-ipsec)# peer-id-validate ?
tunnel-group-ipsec mode commands/options:
cert If supported by certificate
nocheck Do not check
req Required
```

#### Problemen met interoperabiliteit

Het verschil in ID-selectie/validatie veroorzaakt twee afzonderlijke interoperabiliteitsproblemen:

 Wanneer certificaatverificatie op de ASA wordt gebruikt, zal de ASA proberen de peer-ID te valideren via de Subject Alternative Name (SAN) op het ontvangen certificaat. Als peer-IDvalidatie is ingeschakeld en als debug-informatie voor het IKEv2-platform op de ASA is ingeschakeld, wordt de volgende informatie getoond:

```
IKEv2-PROTO-3: (172): Getting configured policies
IKEv2-PLAT-3: attempting to find tunnel group for ID: 172.16.1.1
IKEv2-PLAT-3: mapped to tunnel group 172.16.1.1 using phase 1 ID
IKEv2-PLAT-3: (172) tg_name set to: 172.16.1.1
IKEv2-PLAT-3: (172) tunn grp type set to: L2L
IKEv2-PLAT-3: Peer ID check started, received ID type: IPv4 address
IKEv2-PLAT-2: Peer ID check: failed to retreive IP from SAN
IKEv2-PLAT-2: Peer ID check: failed to retreive DNS name from SAN
IKEv2-PLAT-2: Peer ID check: failed to retreive RFC822 name from SAN
IKEv2-PLAT-1: retrieving SAN for peer ID check
IKEv2-PLAT-1: Peer ID check failed
IKEv2-PROTO-1: (172): Failed to locate an item in the database
IKEv2-PROTO-1: (172):
IKEv2-PROTO-5: (172): SM Trace-> SA: I_SPI=833D2323FCB46093
R_SPI=F0B4D318DDDDB783 (I) MsgID = 00000001 CurState: I_PROC_AUTH
Event: EV_AUTH_FAIL
IKEv2-PROTO-3: (172): Verify auth failed
IKEv2-PROTO-5: (172): SM Trace-> SA: I_SPI=833D2323FCB46093
R_SPI=F0B4D318DDDDB783 (I) MsgID = 00000001 CurState: AUTH_DONE
```

Event: EV\_FAIL IKEv2-PROTO-3: (172): Auth exchange failed

Voor dit probleem moet het IP-adres van het certificaat worden opgenomen in het peercertificaat of moet de peer-ID-validatie worden uitgeschakeld op de ASA.

 In de standaardconfiguratie selecteert de ASA de lokale ID automatisch en wordt bij gebruik van certificaatverificatie de Distinguished Name (DN) als identiteit verstuurd. Als de router is geconfigureerd om het adres als de externe ID te ontvangen, zal de peer-ID-validatie op de router mislukken. Als IKEv2 debug-informatie ingeschakeld is op de router, wordt de volgende informatie getoond:

```
Nov 30 22:49:14.464: IKEv2:(SESSION ID = 172,SA ID = 1):SM Trace-> SA:
I_SPI=E9E4B7FD0A336C97 R_SPI=F2CF438C0CCA281C (R) MsgID = 1 CurState:
R_WAIT_AUTH Event: EV_GET_POLICY_BY_PEERID
Nov 30 22:49:14.464: IKEv2:(SESSION ID = 172,SA ID = 1):Searching policy
based on peer's identity 'hostname=asa.cisco.com' of type 'DER ASN1 DN'
Nov 30 22:49:14.464: IKEv2:%Profile could not be found by peer certificate.
Nov 30 22:49:14.468: IKEv2:% IKEv2 profile not found
Nov 30 22:49:14.468: IKEv2:% IKEv2 profile not found
Nov 30 22:49:14.468: IKEv2:(SESSION ID = 172,SA ID = 1):: Failed to
locate an item in the database
```

Om dit probleem op te lossen, moet u de router configureren om de volledig gekwalificeerde domeinnaam (FQDN) te valideren, of de ASA configureren om het adres als de ISAKMP-ID te gebruiken. **Opmerking:** Om de DN te herkennen moet in de router een certificaattoewijzing worden geconfigureerd die gekoppeld is aan het IKEv2-profiel. Raadpleeg de sectie Toewijzing van certificaten aan ISAKMP-profielen van het Cisco-document Configuratiehandleiding Internet Key Exchange voor IPsec VPN's, Cisco IOS XE-release 3S voor informatie over het instellen hiervan.

#### Omvang van verificatie-payload

Als certificaten (in plaats van vooraf gedeelde sleutels) worden gebruikt voor verificatie, zijn de verificatie-payloads aanzienlijk groter. Doorgaans leidt dit tot fragmentatie, wat vervolgens de verificatie doet mislukken als een fragment in het pad verloren gaat of wordt afgewezen. Als de tunnel niet wordt opgezet vanwege de grootte van de verificatie-payload, wordt dat doorgaans veroorzaakt door:

- Control Plane Policing op de router die de pakketten kan blokkeren.
- Onjuiste maximale transitie unit (MTU) onderhandeling, die gecorrigeerd kan worden met de crypto ikev2 fragmentation mtu size uit.

#### Toewijzing van bronnen in multi-context modus op ASA

Vanaf ASA versie 9.0 ondersteunt de ASA een VPN in de multi-context modus. Als u echter de VPN in multi-context modus configureert, moet u de juiste bronnen toewijzen in het systeem dat de VPN geconfigureerd heeft.

Raadpleeg voor meer informatie de sectie <u>Informatie over resourcemanagement</u> van <u>CLI Book 1:</u> <u>Configuratiehandleiding voor Cisco ASA Series General Operations CLI, 9.8</u>. Een Certificate Revocation List (CRL) is een lijst van ingetrokken certificaten die zijn afgegeven en vervolgens door een bepaalde CA zijn ingetrokken. Certificaten kunnen om een aantal redenen worden ingetrokken, zoals:

- Uitval van of inbreuk op een apparaat dat het certificaat gebruikt.
- Inbreuk op een sleutelpaar dat door het certificaat wordt gebruikt.
- Fouten in een afgegeven certificaat, zoals een onjuiste identiteit of de noodzaak om een naam te wijzigen.

Het mechanisme voor het intrekken van certificaten is afhankelijk van de CA. Ingetrokken certificaten worden in het CRL met hun serienummers weergegeven. Als een netwerkapparaat de geldigheid van een certificaat probeert te verifiëren, downloadt het de huidige CRL en zoekt het naar het serienummer van het certificaat. Als CRL-validatie op één van beide peers ingeschakeld is, moet ook een juiste CRL-URL worden geconfigureerd, zodat de geldigheid van de ID-certificaten kan worden geverifieerd.

Raadpleeg de sectie <u>Wat is een CRL</u> van de <u>Public Key Infrastructure – Configuratiehandleiding,</u> <u>Cisco IOS XE-release 3S</u>.

#### Validatie van de certificaatketen

Als de ASA is geconfigureerd met een certificaat met Intermediate CA's en de peer niet dezelfde Intermediate CA heeft, dan moet de ASA expliciet worden geconfigureerd om de volledige certificaatketen naar de router te sturen. De router doet dit standaard. Voeg om dit in te stellen het onderstaande ketentrefwoord toe bij het definiëren van het vertrouwenspunt onder de crypto map:

#### crypto map outside-map 1 set trustpoint ios-ca chain

Als dit niet gebeurt, wordt de tunnel alleen maar onderhandeld zolang de ASA de responder is. Als het een initiatiefnemer is, mislukt de tunnelonderhandeling en debuggen van PKI en IKEv2 op de router tonen dit:

```
2328304: Jun 8 19:14:38.051 GMT: IKEv2:(SESSION ID = 14607, SA ID = 68):
Get peer's authentication method
2328305: Jun 8 19:14:38.051 GMT: IKEv2:(SESSION ID = 14607, SA ID = 68):
Peer's authentication method is 'RSA'
2328306: Jun 8 19:14:38.051 GMT: IKEv2:(SESSION ID = 14607, SA ID = 68):
SM Trace-> SA: I_SPI=E4368647479E50EF R_SPI=97B2C8AA5268271A (R) MsgID = 1
CurState: R_VERIFY_AUTH Event: EV_CHK_CERT_ENC
2328307: Jun 8 19:14:38.051 GMT: IKEv2:(SESSION ID = 14607, SA ID = 68):
SM Trace-> SA: I_SPI=E4368647479E50EF R_SPI=97B2C8AA5268271A (R) MsgID = 1
CurState: R_VERIFY_AUTH Event: EV_VERIFY_X509_CERTS
2328308: Jun 8 19:14:38.051 GMT: CRYPTO_PKI: (A16A8) Adding peer certificate
2328309: Jun 8 19:14:38.055 GMT: CRYPTO_PKI: Added x509 peer certificate -(1359) bytes
2328310: Jun 8 19:14:38.055 GMT: CRYPTO_PKI: ip-ext-val: IP extension validation
not required
2328311: Jun 8 19:14:38.055 GMT: CRYPTO_PKI: create new ca_req_context type
PKI_VERIFY_CHAIN_CONTEXT, ident 4177
2328312: Jun 8 19:14:38.055 GMT: CRYPTO_PKI: (A16A8)validation path has 1 certs
2328313: Jun 8 19:14:38.055 GMT: CRYPTO_PKI: (A16A8) Check for identical certs
2328314: Jun 8 19:14:38.055 GMT: CRYPTO_PKI : (A16A8) Validating non-trusted cert
2328315: Jun 8 19:14:38.055 GMT: CRYPTO_PKI: (A16A8) Create a list of suitable
trustpoints
2328316: Jun 8 19:14:38.055 GMT: CRYPTO_PKI: Unable to locate cert record by
issuername
2328317: Jun 8 19:14:38.055 GMT: CRYPTO_PKI: No trust point for cert issuer,
```

looking up cert chain 2328318: Jun 8 19:14:38.055 GMT: CRYPTO\_PKI: (A16A8) No suitable trustpoints found 2328319: Jun 8 19:14:38.059 GMT: IKEv2:(SESSION ID = 14607, SA ID = 68):: Platform errors 2328320: Jun 8 19:14:38.059 GMT: IKEv2:(SESSION ID = 14607, SA ID = 68):SM Trace-> SA: I\_SPI=E4368647479E50EF R\_SPI=97B2C8AA5268271A (R) MsgID = 1 CurState: R\_VERIFY\_AUTH Event: EV\_CERT\_FAIL 2328321: Jun 8 19:14:38.059 GMT: IKEv2:(SESSION ID = 14607, SA ID = 68):Verify cert failed 2328322: Jun 8 19:14:38.059 GMT: IKEv2:(SESSION ID = 14607, SA ID = 68): SM Trace-> SA: I\_SPI=E4368647479E50EF R\_SPI=97B2C8AA5268271A (R) MsgID = 1 CurState: R\_VERIFY\_AUTH Event: EV\_AUTH\_FAIL 2328323: Jun 8 19:14:38.059 GMT: IKEv2:(SESSION ID = 14607, SA ID = 68): SM Trace-> SA: I\_SPI=E4368647479E50EF R\_SPI=97B2C8AA5268271A (R) MsgID = 1 CurState: R\_VERIFY\_AUTH Event: EV\_AUTH\_FAIL 2328323: Jun 8 19:14:38.059 GMT: IKEv2:(SESSION ID = 14607, SA ID = 68) :Verification of peer's authentication data FAILED

#### Voorbeeld van ASA-configuratie

```
domain-name cisco.com
!
interface outside
nameif outside
security-level 0
ip address 172.16.1.2 255.255.255.0
interface CA
nameif CA
security-level 50
ip address 192.168.0.1 255.255.255.0
1
! acl which defines crypto domains, must be mirror images on both peers
!
access-list cryacl extended permit ip 192.168.0.0 255.255.255.0 172.16.2.0
255.255.255.0
pager lines 24
logging console debugging
mtu outside 1500
mtu CA 1500
mtu backbone 1500
route outside 172.16.2.0 255.255.255.0 172.16.1.1 1
route CA 192.168.254.254 255.255.255.255 192.168.0.254 1
crypto ipsec ikev2 ipsec-proposal AES256
protocol esp encryption aes-256
protocol esp integrity sha-1 md5
crypto ipsec ikev2 ipsec-proposal DES
protocol esp encryption des
protocol esp integrity sha-1 md5
crypto ipsec security-association pmtu-aging infinite
crypto map outside-map 1 match address cryacl
crypto map outside-map 1 set pfs
crypto map outside-map 1 set peer 172.16.1.1
crypto map outside-map 1 set ikev2 ipsec-proposal DES AES256
crypto map outside-map 1 set trustpoint ios-ca chain
crypto map outside-map interface outside
crypto ca trustpoint ios-ca
enrollment url http://192.168.254.254:80
fqdn asa.cisco.com
keypair ios-ca
crl configure
crypto ca certificate chain ios-ca
certificate ca 01
3082020f 30820178 a0030201 02020101 300d0609 2a864886 f70d0101 04050030
1b311930 17060355 04031310 696f732d 63612e63 6973636f 2e636f6d 301e170d
```

31333131 31353231 33353533 5a170d31 33313231 35323133 3535335a 301b3119 30170603 55040313 10696f73 2d63612e 63697363 6f2e636f 6d30819f 300d0609 2a864886 f70d0101 01050003 818d0030 81890281 81009ebb 48957c44 c940236f alcda758 aa930e8c 91390734 b8ef814d 0bf7aec9 7ec40379 7749d3c6 154f6a32 00738655 33b20207 037a9e15 3229fa72 478424fb 409f518d b13d328d e761be08 8023b4ff f410054b 4423156d 66c99788 69ab5956 966d5e1b 4d1c1120 a05ad08c f036a134 3b2fc425 e4a2524f 36e0a129 2c8f6cee 971d0203 010001a3 63306130 0f060355 1d130101 ff040530 030101ff 300e0603 551d0f01 01ff0404 03020186 301f0603 551d2304 18301680 14082896 b9f4af20 75514321 d072f161 d09d2ec8 aa301d06 03551d0e 04160414 082896b9 f4af2075 514321d0 72f161d0 9d2ec8aa 300d0609 2a864886 f70d0101 04050003 81810087 a06d354a f7423e0e 64a7c5ec 6006fbde 914d7bfd f86ada50 b1a00d17 0bf06ec1 5423d514 fbeb0a76 986eb63f f7fce99a 81c4b112 61fd69ce a2ce750e b1b3a6f9 84e92490 8f213613 451dd9a8 3fc3406a 854b20ed 27e4ddd8 62f6dea5 dd8b4396 1879b3e7 651cb9d1 3dd46b8b 32796963 9f6854f1 389f0060 aa0d1b8d f83e09 quit certificate 08 3082028e 308201f7 a0030201 02020108 300d0609 2a864886 f70d0101 04050030 1b311930 17060355 04031310 696f732d 63612e63 6973636f 2e636f6d 301e170d 31333131 31383136 31383130 5a170d31 33313132 38313631 3831305a 301e311c 301a0609 2a864886 f70d0109 02160d61 73612e63 6973636f 2e636f6d 30819f30 0d06092a 864886f7 0d010101 05000381 8d003081 89028181 00c38ee5 75215237 2728cffd 3519cd15 ebcaab2c 48d63b92 7562d2fc f7db60bc ecb03b2c 4e4dff07 47ad5122 80899055 37f346d7 d10962e9 1e5edb06 8985ee7e 8a6da977 2460f82e 53679457 ed10372a 9ff2946e 449214e4 9be95cab 51d7681c 2db0382b 048fe807 1d1bb9b0 e4bd9de6 c99cafea c279e943 1e1f5d1b d1e6010c b7020301 0001a381 de3081db 30310603 551d2504 2a302806 082b0601 05050703 0106082b 06010505 07030506 082b0601 05050703 0606082b 06010505 07030730 3c060355 1d1f0435 30333031 a02fa02d 862b6874 74703a2f 2f313932 2e313638 2e323534 2e323534 2f696f73 2d636163 64702e69 6f732d63 612e6372 6c301806 03551d11 0411300f 820d6173 612e6369 73636f2e 636f6d30 0e060355 1d0f0101 ff040403 0205a030 1f060355 1d230418 30168014 082896b9 f4af2075 514321d0 72f161d0 9d2ec8aa 301d0603 551d0e04 1604145b 76de9ef0 d3255efe f4bc551b 69cd8398 d1596c30 0d06092a 864886f7 0d010104 05000381 81003fb0 ec7719cd 4f6162b2 90727db4 da5606f2 61441dc6 094fb3a6 defe62ef 5ff8f140 3bc3448c e0b42d26 07647607 fd7518cb 034139d3 e3648fd2 9d93b5e4 db3b828b 16d50dd5 3e18cdd6 74855de4 88a159d6 6ef51718 cf6cc4e4 53c2aca3 36442ff0 bb4b8493 22f0e632 a8b32b36 f287801f 8d47637f e4e9ee6a b4555094 c092 quit ! ! manually select the ISAKMP identity to use address on the ASA crypto isakmp identity address crypto ikev2 policy 1 encryption aes-256 integrity sha group 14 5 2 prf sha lifetime seconds 86400 crypto ikev2 policy 10 encryption aes-192 integrity sha256 sha group 14 5 2 prf sha lifetime seconds 86400 crypto ikev2 policy 30 encryption 3des integrity sha group 5 2 prf sha lifetime seconds 86400 crypto ikev2 enable outside ! to allow pings from the CA interface that will bring up the tunnel during testing.

```
management-access CA
1
group-policy GroupPolicy2 internal
group-policy GroupPolicy2 attributes
vpn-idle-timeout 30
vpn-tunnel-protocol ikev1 ikev2
tunnel-group 172.16.1.1 type ipsec-121
tunnel-group 172.16.1.1 general-attributes
default-group-policy GroupPolicy2
tunnel-group 172.16.1.1 ipsec-attributes
1
! disable peer-id validation
1
peer-id-validate nocheck
ikev2 remote-authentication certificate
ikev2 local-authentication certificate ios-ca
: end
! NTP configuration
ntp trusted-key 1
ntp server 192.168.254.254
```

#### Voorbeeld van routerconfiguratie

```
ip domain name cisco.com
1
crypto pki trustpoint tp_ikev2
enrollment url http://192.168.254.254:80
usage ike
fqdn R1.cisco.com
1
! necessary only in this example as no crl has been configured on the IOS CA.
On the ASA this is enabled by default. When using proper 3rd party
certificates this is not necessary.
revocation-check none
rsakeypair ikev2_cert
eku request server-auth
crypto pki certificate chain tp_ikev2
certificate OB
308202F4 3082025D A0030201 0202010B 300D0609 2A864886 F70D0101 05050030
1B311930 17060355 04031310 696F732D 63612E63 6973636F 2E636F6D 301E170D
31333131 32353233 35363537 5A170D31 33313230 35323335 3635375A 301D311B
30190609 2A864886 F70D0109 02160C52 312E6369 73636F2E 636F6D30 82012230
0D06092A 864886F7 0D010101 05000382 010F0030 82010A02 82010100 A1032A61
A3F14539 87816C22 8C66A170 3A9661EA 4AF6F063 3FC305B8 E525B84D AA74A9CE
666B1BF5 3C7DF025 31FEB161 CE49845F 3EC2DE7B D3FCC685 D6F80C8C 0AA12772
1B4AB15C 90C04446 068A0DBA 7BFA4E40 E978364F A2B07F7C 02C691A8 921A5481
A4AF07B4 BA0C9DBA D35F4566 6CB70553 DAF09A45 F2948C5A 1621E5D2 98508D49
A2EF61D3 AAF3A9DB 87F2D763 89AD0BBE 916A6CF8 1B59C426 7960013B 061AA0A5
F6870319 87A35ABA 8C1B5CF5 42976739 B8C936D3 24276E56 F59E3CFD 9B9B4A0D
2E5294AB C4470376 5D96915F 275CBC78 586D6755 F45C7592 62DCA916 CEC1A450
3FF090A9 15088CD2 13B90391 B0795263 071C7002 8CBF98F2 89788A0B 02030100
01A381C1 3081BE30 3C060355 1D1F0435 30333031 A02FA02D 862B6874 74703A2F
2F313932 2E313638 2E323534 2E323534 2F696F73 2D636163 64702E69 6F732D63
612E6372 6C303106 03551D25 042A3028 06082B06 01050507 03010608 2B060105
05070305 06082B06 01050507 03060608 2B060105 05070307 300B0603 551D0F04
04030205 A0301F06 03551D23 04183016 80140828 96B9F4AF 20755143 21D072F1
61D09D2E C8AA301D 0603551D 0E041604 14C63949 4CA10DBB 2BBB6F98 BAFF0EE2
B3716CEE 3B300D06 092A8648 86F70D01 01050500 03818100 3080FEF6 9160357B
6F28ED60 428BA6CE 203706F6 F91DA273 AF6E81D3 46539E13 B4C89A9A 19E1F0BC
```

```
A631A418 C30DFC8E 0585039D EB07D35D E719F5FE A4EE47B5 CED31B12 745C9EE8
5B6B0F17 67C3B965 C927B379 C674933F 84E7A1F7 851A6CF0 8775B1C5 3A033D90
75965DCA 86E4A842 E2C35AC0 6BFA8144 699B1582 C094BF35
quit
certificate ca 01
3082020F 30820178 A0030201 02020101 300D0609 2A864886 F70D0101 04050030
1B311930 17060355 04031310 696F732D 63612E63 6973636F 2E636F6D 301E170D
31333131 31353231 33353533 5A170D31 33313231 35323133 3535335A 301B3119
30170603 55040313 10696F73 2D63612E 63697363 6F2E636F 6D30819F 300D0609
2A864886 F70D0101 01050003 818D0030 81890281 81009EBB 48957C44 C940236F
A1CDA758 AA930E8C 91390734 B8EF814D 0BF7AEC9 7EC40379 7749D3C6 154F6A32
00738655 33B20207 037A9E15 3229FA72 478424FB 409F518D B13D328D E761BE08
8023B4FF F410054B 4423156D 66C99788 69AB5956 966D5E1B 4D1C1120 A05AD08C
F036A134 3B2FC425 E4A2524F 36E0A129 2C8F6CEE 971D0203 010001A3 63306130
0F060355 1D130101 FF040530 030101FF 300E0603 551D0F01 01FF0404 03020186
301F0603 551D2304 18301680 14082896 B9F4AF20 75514321 D072F161 D09D2EC8
AA301D06 03551D0E 04160414 082896B9 F4AF2075 514321D0 72F161D0 9D2EC8AA
300D0609 2A864886 F70D0101 04050003 81810087 A06D354A F7423E0E 64A7C5EC
6006FBDE 914D7BFD F86ADA50 B1A00D17 0BF06EC1 5423D514 FBEB0A76 986EB63F
F7FCE99A 81C4B112 61FD69CE A2CE750E B1B3A6F9 84E92490 8F213613 451DD9A8
3FC3406A 854B20ED 27E4DDD8 62F6DEA5 DD8B4396 1879B3E7 651CB9D1 3DD46B8B
32796963 9F6854F1 389F0060 AA0D1B8D F83E09
quit
!
crypto ikev2 proposal aes-cbc-256-proposal
encryption aes-cbc-256
integrity shal
group 5 2 14
crypto ikev2 policy policy1
match address local 172.16.1.1
proposal aes-cbc-256-proposal
1
crypto ikev2 profile profile1
description IKEv2 profile
!
! router configured to use address as the remote identity. By default local
identity is address
1
match address local 172.16.1.1
match identity remote address 172.16.1.2 255.255.255.255
authentication remote rsa-sig
authentication local rsa-sig
pki trustpoint tp_ikev2
1
! disable http-url based cert lookup
1
no crypto ikev2 http-url cert
1
crypto ipsec transform-set ESP-AES-SHA esp-aes 256 esp-sha-hmac
mode tunnel
1
crypto map SDM_CMAP_1 1 ipsec-isakmp
set peer 172.16.1.2
set transform-set ESP-AES-SHA
set pfs group2
set ikev2-profile profile1
match address 103
1
interface Loopback0
ip address 172.16.2.1 255.255.255.255
1
interface GigabitEthernet0/0
ip address 172.16.1.1 255.255.255.0
```

```
duplex auto
speed auto
crypto map SDM_CMAP_1
interface GigabitEthernet0/1
ip address 192.168.1.1 255.255.255.0
duplex auto
speed auto
1
ip route 192.168.0.0 255.255.255.0 172.16.1.2
ip route 192.168.254.254 255.255.255.255 192.168.1.254
1
! access list that defines crypto domains, must be mirror images on both peers.
1
access-list 103 permit ip 172.16.2.0 0.0.0.255 192.168.0.0 0.0.0.255
!
! ntp configuration
1
ntp trusted-key 1
ntp server 192.168.254.254
1
end
```

#### Cisco IOS CA-configuratie als voorbeeld

```
ip domain name cisco.com
1
! CA server configuration
1
crypto pki server ios-ca
database archive pkcs12 password 7 02050D4808095E731F
issuer-name CN=ios-ca.cisco.com
grant auto
lifetime certificate 10
lifetime ca-certificate 30
cdp-url http://192.168.254.254/ios-cacdp.ios-ca.crl
eku server-auth ipsec-end-system ipsec-tunnel ipsec-user
1
! this trustpoint is generated automatically when the CA server is enabled.
1
crypto pki trustpoint ios-ca
revocation-check crl
rsakeypair ios-ca
1
1
crypto pki certificate chain ios-ca
certificate ca 01
3082020F 30820178 A0030201 02020101 300D0609 2A864886 F70D0101 04050030
1B311930 17060355 04031310 696F732D 63612E63 6973636F 2E636F6D 301E170D
31333131 31353231 33353533 5A170D31 33313231 35323133 3535335A 301B3119
30170603 55040313 10696F73 2D63612E 63697363 6F2E636F 6D30819F 300D0609
2A864886 F70D0101 01050003 818D0030 81890281 81009EBB 48957C44 C940236F
A1CDA758 AA930E8C 91390734 B8EF814D 0BF7AEC9 7EC40379 7749D3C6 154F6A32
00738655 33B20207 037A9E15 3229FA72 478424FB 409F518D B13D328D E761BE08
8023B4FF F410054B 4423156D 66C99788 69AB5956 966D5E1B 4D1C1120 A05AD08C
F036A134 3B2FC425 E4A2524F 36E0A129 2C8F6CEE 971D0203 010001A3 63306130
0F060355 1D130101 FF040530 030101FF 300E0603 551D0F01 01FF0404 03020186
301F0603 551D2304 18301680 14082896 B9F4AF20 75514321 D072F161 D09D2EC8
AA301D06 03551D0E 04160414 082896B9 F4AF2075 514321D0 72F161D0 9D2EC8AA
300D0609 2A864886 F70D0101 04050003 81810087 A06D354A F7423E0E 64A7C5EC
6006FBDE 914D7BFD F86ADA50 B1A00D17 0BF06EC1 5423D514 FBEB0A76 986EB63F
F7FCE99A 81C4B112 61FD69CE A2CE750E B1B3A6F9 84E92490 8F213613 451DD9A8
```

```
3FC3406A 854B20ED 27E4DDD8 62F6DEA5 DD8B4396 1879B3E7 651CB9D1 3DD46B8B
32796963 9F6854F1 389F0060 AA0D1B8D F83E09
quit
voice-card 0
1
1
interface Loopback0
ip address 192.168.254.254 255.255.255.255
1
interface GigabitEthernet0/0
ip address 192.168.0.254 255.255.255.0
duplex auto
speed auto
1
interface GigabitEthernet0/1
ip address 192.168.1.254 255.255.255.0
duplex auto
speed auto
!
! http-server needs to be enabeld for SCEP
1
ip http server
no ip http secure-server
1
ip route 0.0.0.0 0.0.0.0 10.122.162.129
ip route 172.18.108.26 255.255.255.255 10.122.162.129
!
! ntp configuration
1
ntp trusted-key 1
ntp master 1
1
end
```

# Verifiëren

Gebruik deze sectie om te controleren of uw configuratie goed werkt.

De volgende opdrachten werken op zowel ASA's als routers:

- show crypto ikev2 sa Toont de staat van de fase 1 Security Association (SA).
- show crypto ipsec sa Toont de status van fase 2 SA.

**Opmerking:** Anders dan in IKEv1 wordt in deze output de DH-groepswaarde (Diffie-Hellman) voor PFS (Perfect Forwarding Secrecy) getoond als 'PFS (Y/N): N, DH group: none' tijdens de eerste tunnelonderhandeling; na een rekey (opnieuw versleutelen) worden de juiste waarden getoond. Dit is geen fout, maar verwacht gedrag.

Het verschil tussen IKEv1 en IKEv2 is dat in IKEv2 de onderliggende SA's als deel van de AUTH-uitwisseling zelf worden gemaakt. De DH-groep die onder de crypto map is geconfigureerd, wordt alleen een rekey gebruikt. Zodoende ziet u 'PFS (Y/N): N, DH group: none' totdat de eerste rekey plaatsvindt. Bij IKEv1 is het gedrag anders, aangezien de onderliggende SA tijdens Quick Mode wordt gemaakt en het bericht CREATE\_CHILD\_SA de mogelijkheid heeft om de payload voor sleuteluitwisseling, die de DH-parameters specificeert voor het afleiden van het nieuwe gedeelde geheim, over te dragen.

#### Verificatie in fase 1

De volgende procedure verifieert de activiteit in fase 1:

1. Voer het show crypto ikev2 sa bevel op de router:

```
Rl#show crypto ikev2 sa

IPv4 Crypto IKEv2 SA

Tunnel-id Local Remote fvrf/ivrf Status

1 172.16.1.1/500 172.16.1.2/500 none/none READY

Encr: AES-CBC, keysize: 256, Hash: SHA96, DH Grp:14, Auth sign: RSA,

Auth verify: RSA

Life/Active Time: 86400/53 sec

IPv6 Crypto IKEv2 SA
```

2. Voer het show crypto ikev2 sa opdracht op de ASA:

```
ciscoasa/vpn(config)# show crypto ikev2 sa
IKEv2 SAs:
Session-id:138, Status:UP-ACTIVE, IKE count:1, CHILD count:1
Tunnel-id Local Remote Status Role
45926289 172.16.1.2/500 172.16.1.1/500 READY INITIATOR
Encr: AES-CBC, keysize: 256, Hash: SHA96, DH Grp:14, Auth sign: RSA,
Auth verify: RSA
Life/Active Time: 86400/4 sec
Child sa: local selector 192.168.0.0/0 - 192.168.0.255/65535
remote selector 172.16.2.0/0 - 172.16.2.255/65535
ESP spi in/out: 0xa84caabb/0xf18dce57
```

#### Verificatie in fase 2

De volgende procedure beschrijft hoe u kunt controleren of de Security Parameter Index (SPI) juist is onderhandeld op de twee peers:

1. Voer het show crypto ipsec sa | i spi bevel op de router:

```
Rl#show crypto ipsec sa | i spi
current outbound spi: 0xA84CAABB(2823596731)
spi: 0xF18DCE57(4052602455)
spi: 0xA84CAABB(2823596731)
```

2. Voer het show crypto ipsec sa | i spi opdracht op de ASA:

```
ciscoasa/vpn(config)# show crypto ipsec sa | i spi
  current outbound spi: F18DCE57
  current inbound spi : A84CAABB
  spi: 0xA84CAABB (2823596731)
  spi: 0xF18DCE57 (4052602455)
```

De volgende procedure beschrijft hoe u kunt controleren of verkeer door de tunnel stroomt:

1. Voer het show crypto ipsec sa | i pkts bevel op de router:

```
Rl#show crypto ipsec sa | i pkts
  #pkts encaps: 21, #pkts encrypt: 21, #pkts digest: 21
  #pkts decaps: 30, #pkts decrypt: 30, #pkts verify: 30
  #pkts compressed: 0, #pkts decompressed: 0
  #pkts not compressed: 0, #pkts compr. failed: 0
  #pkts not decompressed: 0, #pkts decompress failed: 0
```

2. Voer het show crypto ipsec sa | i pkts opdracht op de ASA:

```
ciscoasa/vpn(config)# show crypto ipsec sa | i pkts
    #pkts encaps: 4, #pkts encrypt: 4, #pkts digest: 4
    #pkts decaps: 4, #pkts decrypt: 4, #pkts verify: 4
    #pkts compressed: 0, #pkts decompressed: 0
    #pkts not compressed: 4, #pkts comp failed: 0, #pkts decomp
failed: 0
```

# **Problemen oplossen**

Deze sectie bevat informatie die u kunt gebruiken om problemen met de configuratie te troubleshooten.

**Opmerking:** Raadpleeg <u>Belangrijke informatie over debugopdrachten</u> voordat u deze gebruikt debug opdrachten.

### Debug-informatie op de ASA

**Voorzichtig:** Op de ASA kunt u verschillende debug-niveaus instellen; standaard wordt niveau 1 gebruikt. Als u het debug-niveau wijzigt, kan de breedheid van de debugs toenemen. Wees hier voorzichtig mee, vooral in productieomgevingen.

Dit zijn de debug-opdrachten voor tunnelonderhandeling op de ASA:

- debug crypto ikev2 protocol
- debug crypto ikev2 platform

Dit is de debug-opdracht voor certificaatverificatie op de ASA:

• debug crypto ca

## Debug-informatie op de router

Dit zijn de debug-opdrachten voor tunnelonderhandeling op de router:

- debug crypto ikev2
- debug crypto ikev2 error
- debug crypto ikev2 internal

Dit zijn de debug-opdrachten voor certificaatverificatie op de router:

debug cry pki validation

- debug cry pki transaction
- debug cry pki messages

#### Over deze vertaling

Cisco heeft dit document vertaald via een combinatie van machine- en menselijke technologie om onze gebruikers wereldwijd ondersteuningscontent te bieden in hun eigen taal. Houd er rekening mee dat zelfs de beste machinevertaling niet net zo nauwkeurig is als die van een professionele vertaler. Cisco Systems, Inc. is niet aansprakelijk voor de nauwkeurigheid van deze vertalingen en raadt aan altijd het oorspronkelijke Engelstalige document (link) te raadplegen.